# การใช้งานไฟล์เสียงสำหรับการทดสอบมาตรฐานทางเทคนิคของเครื่องส่งวิทยุกระจายเสียงสำหรับการทดลองประกอบ กิจการวิทยุกระจายเสียง (แบบย่อ)

 การใช้งานไฟล์เสียงสำหรับการทดสอบมาตรฐานทางเทคนิคของเครื่องส่งวิทยุกระจายเสียง เกี่ยวข้องกับการทดสอบสองหัวข้อคือ การทดสอบค่าเบี่ยงเบนทาง ความถี่ (Frequency Deviation) และ การทดสอบค่าการแพร่นอกแถบ (Out-of-band Emission)

#### ไฟล์เสียง มี 3 ไฟล์คือ

ไฟล์เสียง 01\_Tone1K\_Baseline\_(L=R-6dB Stereo)\_v5.wav ไฟล์เสียง 02\_Tone1K\_+12dB\_(L=R-6dB Stereo)\_v5.wav และ ไฟล์เสียง 03\_ColouredNoise\_Baseline\_(L=R-6dB Stereo)\_v5.wav

### 3. อุปกรณ์ที่จำเป็นและการเตรียมอุปกรณ์

- 1. เครื่องคอมพิวเตอร์ หรือ เครื่องเล่น Media Player สำหรับกรณีใช้ ไฟล์เสียง (Wav File) หรือ เครื่องเล่น CD สำหรับกรณีที่ใช้ ไฟล์เสียง (AudioCD)
- มิกเซอร์ สำหรับปรับความดังของเสียง
- สายสัญญาณเชื่อมต่อระหว่าง เครื่องเล่น กับ มิกเซอร์ และระหว่าง มิกเซอร์ กับ เครื่องส่งวิทยุ FM ซึ่งหัวต่อของสายสัญญาณให้เป็นไปตามขนาดและชนิดของ I/O ของอุปกรณ์ในแต่ละส่วน
- ที่เครื่องคอมพิวเดอร์ หรือ เครื่องเล่น CD ปิดการใช้งานการปรับแต่งเสียงทั้งหมด เช่น ปิด Equalizer ปิดการปรับแต่งเสียงทุ้มแหลม ตรวจสอบการตั้งค่าเสียง ด้านซ้ายและด้านขวาให้มีขีดความดังเท่ากัน และทำการปรับวอลุ่มเสียงอยู่ที่ค่ากึ่งกลาง (เช่น ระดับเสียงเบอร์ 5)
- ที่มิกเซอร์ ปิดการใช้งานการปรับแต่งเสียงทั้งหมด เช่น ปิด Equalizer ปิดการปรับแต่งเสียงทุ้มแหลม ตรวจสอบการตั้งค่าเสียงด้านซ้ายและด้านขวาให้มีขีด ความดังเท่ากัน

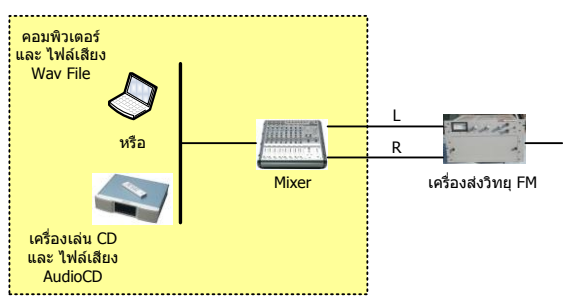

#### 4. ขั้นตอนการตั้งค่าสัญญาณเสียงสำหรับการทดสอบมาตรฐานเครื่องส่งวิทยุกระจายเสียง

<u>4.1 ดารางเปรียบเทียบการตั้งค่าสัญญาณเสียงสำหรับการทดสอบค่าเบี่ยงเบนทางความถี่ (Frequency Deviation)</u>

| AF Generator (ແນນເດິນ)                                                                                                    | ไฟล์เสียง (แบบใหม่)                                                                                                    |
|----------------------------------------------------------------------------------------------------|----------------------------------------------------------------------------------------------------|
| 1. ดั้งสัญญาณเสียงจาก AF Generator โดยกำหนดความถี่ <b>1 kHz</b> และปรับให้<br>ช่องเสียงด้านซ้ายให้มีความดังน้อยกว่าเสียงด้านขวา 6 dB หรือ <b>L = R - 6 dB</b>           | 1. เปิดไฟล์เสียง 01_Tone1K_Baseline_(L=R-6dB Stereo)_v5.wav                                                                                                    |
| 2. ปรับความดังที่ Mixer เพื่อให้ได้ Frequency Deviation ± <b>40 kHz</b> (สำหรับการ<br>ทดสอบในระบบเสียง Stereo) หรือ ± <b>32 kHz</b> (สำหรับการทดสอบในระบบเสียง<br>Mono) | 2. ปรับความดังที่ Mixer เพื่อให้ได้ Frequency Deviation ± <b>40 kHz</b> (สำหรับการ<br>ทดสอบในระบบเสียง Stereo) หรือ ± <b>32 kHz</b> (สำหรับการทดสอบในระบบเสียง<br>Mono) |
| 3. เพิ่มความแรงของสัญญาณเสียงจาก AF Generator ให้มีความดังเพิ่มขึ้น <b>12</b><br><b>dB</b> หรือ 4 เท่า                                                                  | 3. เปิดไฟล์เสียง 02_Tone1K_+12dB_(L=R-6dB Stereo)_v5.wav                                                                                                    |
| 4. วัดค่า Frequency Deviation ที่ได้ (ข้อกำหนดไม่เกิน ± <b>75 kHz</b> )                                                                                                 | 4. วัดค่า Frequency Deviation ที่ได้ (ข้อกำหนดไม่เกิน <b>±75 kHz</b> )                                                                                                  |

## <u>4.2 ตารางเปรียบเทียบการตั้งค่าสัญญาณเสียงสำหรับการทดสอบค่าการแพร่นอกแถบ (Out-of-Band Emission)</u>

| AF Generator (ແນນເດີມ)                                                                                                    | ไฟล์เสียง (แบบใหม่)                                                                                                    |
|----------------------------------------------------------------------------------------------------|----------------------------------------------------------------------------------------------------|
| 1. ตั้งสัญญาณเสียงจาก AF Generator โดยกำหนดความถี่ <b>1 kHz</b> และปรับให้<br>ช่องเสียงด้านซ้ายให้มีความดังน้อยกว่าเสียงด้านขวา 6 dB หรือ <b>L = R - 6 dB</b>         | 1. เปิดไฟล์เสียง 01_Tone1K_Baseline_(L=R-6dB Stereo)_v5.wav                                                                                                    |
| 2. ปรับความดังที่ Mixer เพื่อให้ได้ Frequency Deviation <b>±40 kHz</b> (สำหรับการ<br>ทดสอบในระบบเสียง Stereo) หรือ <b>±32 kHz</b> (สำหรับการทดสอบในระบบเสียง<br>Mono) | 2. ปรับความดังที่ Mixer เพื่อให้ได้ Frequency Deviation ± <b>40 kHz</b> (สำหรับการ<br>ทดสอบในระบบเสียง Stereo) หรือ ± <b>32 kHz</b> (สำหรับการทดสอบในระบบเสียง<br>Mono) |
| 3. เปลี่ยนสัญญาณเสียงเป็น Coloured Noise โดยที่มีความดัง (RMS Power)<br>เท่ากับเสียงโทน 1 kHz ในข้อที่ 1                                                              | 3. เปิดไฟล์เสียง 03_ColouredNoise_Baseline_(L=R-6dB<br>stereo)_v5.wav                                                                                                   |
| 4. อ่านค่า Spectrum Analyzer เปรียบเทียบกับกรอบมาดรฐานที่กำหนด                                                                                                    | 4. อ่านค่า Spectrum Analyzer เปรียบเทียบกับกรอบมาดรฐานที่กำหนด                                                                                                    |

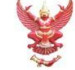